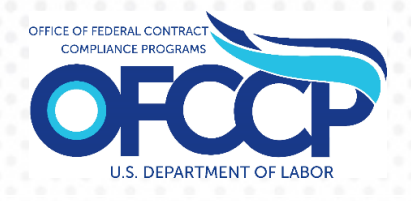

# AFFIRMATIVE ACTION PROGRAM VERIFICATION INTERFACE (AAP-VI)

# FEDERAL CONTRACTOR USER GUIDE

Release 0.2 (v2)

Prepared By: United States Department of Labor Office of Federal Contract Compliance Programs (OFCCP) 200 Constitution Ave NW Washington, DC 20210

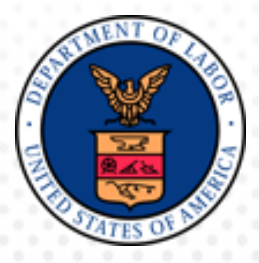

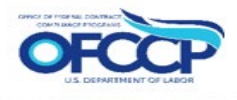

# TABLE OF CONTENTS

| DC | CUME  | NT HIST   | ORY                                               |    |
|----|-------|-----------|---------------------------------------------------|----|
| ТА | BLE O | F CONTE   | ENTS                                              |    |
| 1  | INTRO | DUCTIO    | N                                                 | 1  |
| 2  | PURP  | OSE & S   | COPE                                              | 1  |
| 3  | LOGIN |           | P-VI                                              | 2  |
|    | 3.1   | Identifie | rs Known                                          | 3  |
|    | 3.2   | Identifie | rs Unknown                                        | 6  |
|    | 3.3   | Login: R  | eturning User with Existing Login.Gov Account     | 7  |
|    | 3.4   | Sign Ou   | t                                                 | 9  |
| 4  | CONT  | RACTOR    | R DASHBOARD                                       | 10 |
|    | 4.1   | Dashboa   | ard: Left Navigation                              | 10 |
|    | 4.2   | My Esta   | blishments                                        | 10 |
|    | 4.3   | My Com    | pany                                              | 11 |
|    |       | 4.3.1     | Establishment Grid: Establishment Company Profile | 12 |
|    |       | 4.3.2     | Establishment Company Profile: Edit button        | 14 |
|    | 4.4   | Dashboa   | ard: Access FAQs                                  | 15 |
| 5  | CERT  | IFY AAP   |                                                   | 16 |
|    | 5.1   | AAP: SA   | AM Question & Declaration page                    | 17 |
|    | 5.2   | Establis  | hments Selection                                  | 17 |
|    | 5.3   | Submit (  | Certification                                     | 18 |
| AP | PENDI | X A: ACF  | RONYMS                                            | 19 |
| AP | PENDI | X B: DEF  | INITIONS                                          | 21 |

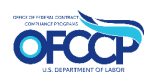

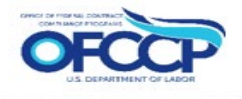

## List of Figures

| Figure 1: Sample of the AAP-VI Home page                                       | 2  |
|--------------------------------------------------------------------------------|----|
| Figure 2: Sample of Login.gov Create an Account page                           | 3  |
| Figure 3: Sample of the Welcome Screen page                                    | 3  |
| Figure 4: Sample of Rules of Behavior page                                     | 4  |
| Figure 5: Sample of the Federal Contractor Authorization page                  | 4  |
| Figure 6: Sample of Create Parent Company page                                 | 5  |
| Figure 7: Sample of the Contractor Dashboard page                              | 6  |
| Figure 8: Sample of the Create New Parent Company page                         | 7  |
| Figure 9: Sample of the Login.gov page                                         | 8  |
| Figure 10: Sample of the Login.gov second-step Enter Code page                 | 9  |
| Figure 11: Sample of the Log Out link                                          | 9  |
| Figure 12: Sample of the Contractor Dashboard (landing page)                   | 10 |
| Figure 13: Sample of the Establishment Records                                 | 11 |
| Figure 14: Sample of Company Profile                                           | 11 |
| Figure 15: Sample of the Add New Establishment button                          | 12 |
| Figure 16: Sample of the Establishment Name                                    | 13 |
| Figure 17: Sample of the top of the Establishment Company Profile page         | 13 |
| Figure 18: Sample of the bottom of the Establishment Company Profile page      | 14 |
| Figure 19: Sample of the Edit option on the Establishment Company Profile page | 15 |
| Figure 20: Sample of the Frequently Asked Questions page                       | 16 |
| Figure 21: Sample of Submit an AAP Certification Page                          | 16 |
| Figure 22: Sample of the SAM Question and Declaration page                     | 17 |
| Figure 23: Sample of the Establishments page                                   | 18 |
| Figure 24: Sample of Submit Certification page                                 | 19 |

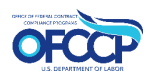

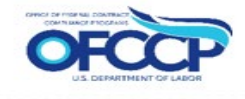

# **1** INTRODUCTION

The purpose of this document is to provide high-level information to **Federal Contractors** who submit **Affirmative Action Programs (AAPs)** to the Department of Labor (DOL) / Office of Federal Contractor Compliance Programs (OFCCP) via the **Affirmative Action Program Verification Interface (AAP-VI)**.

# 2 PURPOSE & SCOPE

The U.S Department of Labor's (DOL) Office of Federal Contract Compliance Programs (OFCCP) protects workers, promotes diversity and enforces the law. OFCCP has authority under three laws: Executive Order 11246, as amended; the Vietnam Era Veterans' Readjustment Assistance Act of 1974 (VEVRAA), as amended; and Section 503 of the Rehabilitation Act of 1973, as amended. OFCCP holds companies doing business with the federal government responsible for complying with the legal requirement to practice non-discrimination on basis of race, color, sex, sexual orientation, gender identity, religion, national origin, disability, or status as a protected veteran.

Federal contractors are also required to take affirmative action to provide equal employment opportunity. Federal contractors which meet specific jurisdictional thresholds are required to develop a written Affirmative Action Program under each of OFCCP's laws.

Currently, federal contractors submit their AAPs via mail or email. The AAP-VI system will be the primary source for entering, tracking and submitting your Affirmative Action Programs for review by OFCCP. AAP-VI will provide federal contractors a system to submit their Programs in a more efficient manner and provide visibility and reporting capabilities of the data submitted by the Programs.

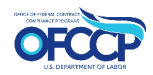

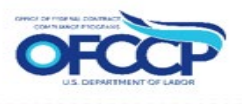

# 3 LOGIN TO AAP-VI

Federal Contractors must login to the AAP-VI system and setup their **Company Profile** (Parent and/or Establishments) before they can Submit an AAP Certification for your Parent Company, an Establishment, or multiple Establishments.

To access the AAP-VI system, login:

- 1. Open your web browser and enter the following in the address bar: https://aavi.dol.gov.
- 2. The AAP-VI Home page is displayed.
- 3. A Login.gov account is required to access AAP-VI. The Sign-In link will take you to a <u>Login.gov</u> sign in page. Select the Create an Account option and follow the prompts to get started.

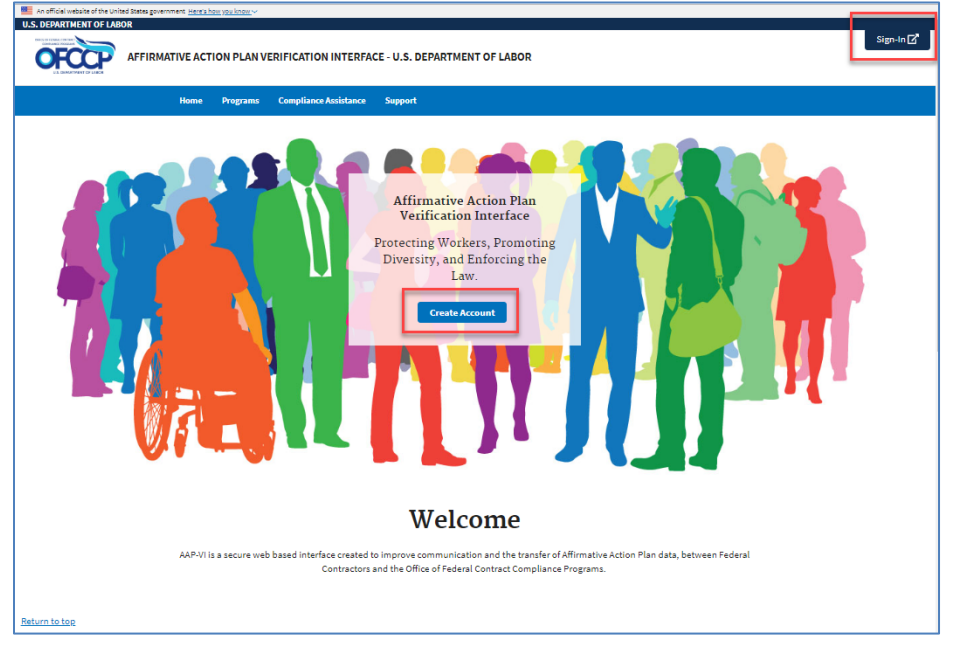

#### Figure 1: Sample of the AAP-VI Home page

- 4. After clicking the "Create an Account" button, enter your email address, select the appropriate language preference, and select submit.
- 5. You will receive a Login.gov email confirmation with a link. After clicking the link, you will be directed to the password creation page.
- 6. After creating a password, choose your authentication method and click continue.
- After confirming your 2-Factor authentication, you will be directed to the Login.gov account dashboard. You will be returned to aavi.dol.gov to continue the sign in process. (For more information on go to the Help Center on the home page)

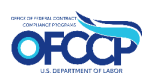

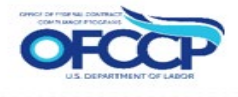

| O             | LOGIN.GOV       |
|---------------|-----------------|
| Sign in       |                 |
| Email address |                 |
| Password      | Show password   |
|               | Sign in         |
| Cre           | eate an account |

Figure 2: Sample of Login.gov Create an Account page

## 3.1 IDENTIFIERS KNOWN

Once you have created your login account via login.gov, you must enter information pertaining to your company that allows the system to authenticate you as a new user.

8. The "Welcome to AAP-VI" page will be displayed. Click "Get Started" to begin.

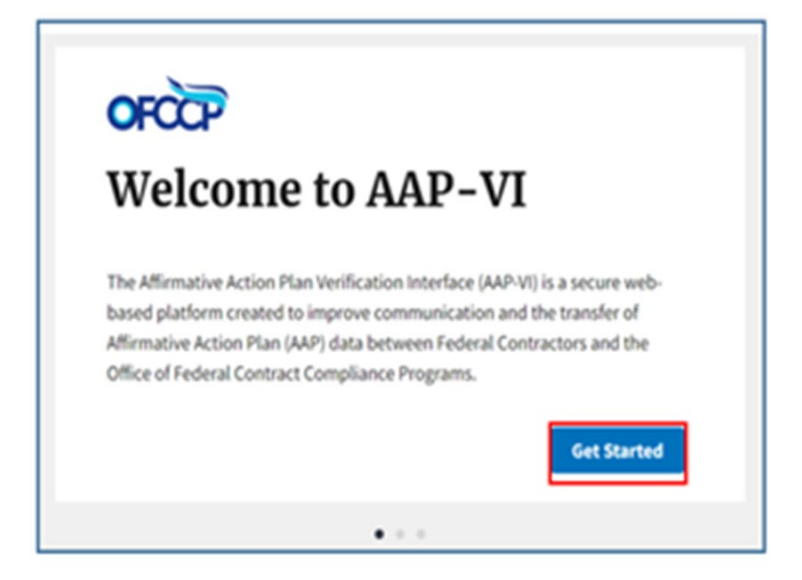

Figure 3: Sample of the Welcome Screen page

9. The next page will display the Rules of Behavior. Once you have read all the rules, check the acknowledgement box and click "Continue".

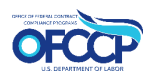

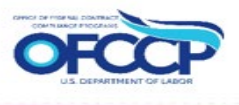

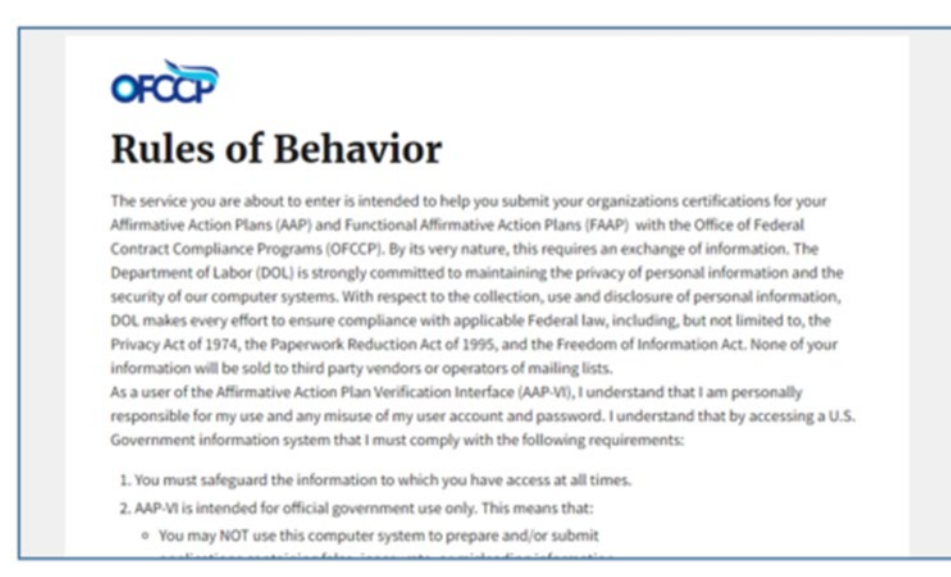

Figure 4: Sample of the "Rules of Behavior" page

| OFCCP                                                                   |                      |
|-------------------------------------------------------------------------|----------------------|
| User Authorization                                                      |                      |
| Enter the following unique identifiers as part of your account creation | process.             |
| Employer Identification Number (EIN)                                    |                      |
|                                                                         |                      |
| Headquarter/Company Number                                              |                      |
|                                                                         | Identifier Not Known |
| Establishment/Unit Number                                               |                      |
|                                                                         | Identifier Not Known |
|                                                                         | Back                 |
|                                                                         |                      |

Figure 5: Sample of the "User Authorization" page

3. You will be directed to the User Authorization screen to enter your company's Employer Identification Number (EIN), Headquarter/Company Number, and Establishment/Unit Number. Note: EIN is a required field.

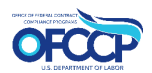

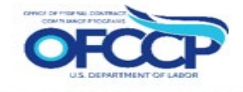

4. After entering the required information, you will be directed to the Create Parent Company page. Be sure to confirm the information entered on the "User Authorization" page is prepopulated. Enter the up-to-date parent company info, including the mailing and physical address at the bottom of the page. Click "Save" to confirm your information.

| R Dashboard       | Create Parent Company                                                                                                    |
|-------------------|----------------------------------------------------------------------------------------------------|
| -                 | Legal Business Name                                                                                                    |
| My Establishments | ABC Shipping                                                                                                    |
| My Company        | Name (EEOC)                                                                                                    |
|                   | John Doe                                                                                                    |
|                   | Parent Name as reported to EEOC                                                                                                    |
|                   | Company ID                                                                                                    |
|                   | 1845EPCV                                                                                                    |
|                   | This value is either <b>auto-generated</b> or is provided by legacy records.                                                                                    |
|                   | DUNS Number                                                                                                    |
|                   | 112345678                                                                                                    |
|                   | The DUNS number for the Contractor Organization.                                                                                                    |
|                   | NAICS Code                                                                                                    |
|                   | 213115 - Support Activities for Nonmetallic Minerals (except Fuels)                                                                                             |
|                   | EIN Number                                                                                                    |
|                   | 123445678                                                                                                    |
|                   | The Employer Identification Number (EIN), also known as the Federal Employer Identification Number (FEIN) or the Federal Tax Identification Number, is a unique |

#### Figure 6: Sample of Create Parent Company page

5. After you click "Save", you will be brought to the My Company Page with your company information displayed.

Note: Once the Company Profile is established, when logging back in, you will be taken directly to your dashboard.

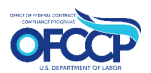

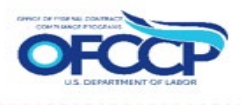

| OFCOP AAVI.DOL.GO     | DV                                                                                                    |                   |
|-----------------------|----------------------------------------------------------------------------------------------------|-------------------|
| <b>*</b><br>Dashboard | Dashboard                                                                                                |                   |
| My Establishments     | AAP Certification<br>(Quick Action)                                                                      | Quick Links       |
| My Company            | Submit an AAP Certification for your<br>Parent Company, an Establishment, or<br>multiple Establishments. | Nules of Denavior |
|                       | Begin Form                                                                                               |                   |

Figure 7: Sample of the Contractor Dashboard page

## 3.2 IDENTIFIERS UNKNOWN

If you do not know your Federal Contractor Authentication Identifiers, i.e. the Headquarter/Company Number, and Establishment/Unit Number, you may add your company as a new Parent Company to AAP-VI after the "Welcome Screen" and "Rules of Behavior". You will still need your EIN to continue since it's a required field.

1. After entering the EIN, select the "Identifiers Not Known" boxes and click continue.

2. The Create Parent Company screen is displayed to allow you to create a new organization in AAP-VI.

3. Enter the required Parent Company information.

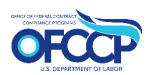

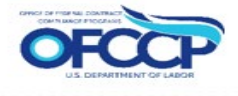

|          | Laper Lamos Naria                                                                                                    |               |
|----------|----------------------------------------------------------------------------------------------------|---------------|
| anasta . | Bern (101)                                                                                                    |               |
|          | Provense a approach IDA<br>Datasets B                                                                                                    |               |
|          | transpan<br>The space is offer and generalized to increasing its paper a worket                                                                                                    |               |
|          | life in the second second seco |               |
|          | The field scream to the Company Engeneeries.                                                                                                    |               |
|          |                                                                                                    |               |
|          | Lizzus                                                                                                    |               |
|          | time stight hydroconstruction for more at the state of the function public parameter in the locket limits for the parameter<br>in second cases                                                                                                    | r te ell'arce |
|          |                                                                                                    |               |
|          | The particular compared and produces the first part of particular of the particular of the second second seco      |               |
|          | and and a second second s                                                                                                    |               |
|          | Physical Address                                                                                                    | -             |
|          | Test aller                                                                                                    |               |
|          |                                                                                                    |               |
|          | Ch. Mar 29-10                                                                                                    |               |
|          | A Party of an and the large and the same transmer.                                                                                                    |               |
|          | subgates                                                                                                    | -             |
|          | Der albei                                                                                                    |               |
|          |                                                                                                    |               |
|          | 20 20 20 20 10 10 10 10 10 10 10 10 10 10 10 10 10                                                                                                    |               |

Figure 8: Sample of the Create New Parent Company page

4. Select the Save button to save the information.

## 3.3 LOGIN: RETURNING USER WITH EXISTING LOGIN.GOV ACCOUNT

If you are an **existing user** and already have a Login.gov account, from the AAP-VI Home Page:

- 1. Select the Sign In button.
  - a. The Login.Gov login window is displayed.
- 2. Enter your Business Email Address and password.
- 3. Select the Log In button.
- 4. Your login information is verified.
- 5. Enter the information/code for the second-step of your 2-factor authentication.
- 6. Select the Submit button.

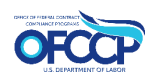

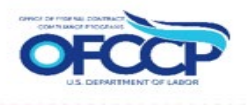

#### 7. You are re-routed back to the AAP-VI site and brought to your dashboard.

Note: If any login issues are encountered, contact us online at <u>https://ofccpcontractor.dol.gov/s/ofccp-intake-form</u> or call Toll-Free Help Line: 1-800-397-6251 (TTY 1-877-889-5627) for assistance.

| <b>OLOGIN.GOV</b>                                                                                                    |
|----------------------------------------------------------------------------------------------------|
| Affirmative Action Plan Verification<br>Interface is using login.gov to allow<br>you to sign in to your account safely<br>and securely. |
| Email address                                                                                                    |
| Password Show password                                                                                                    |
| Sign In                                                                                                    |
| Don't have an account? <u>Create an account</u>                                                                                         |

Figure 9: Sample of the Login.gov page

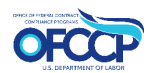

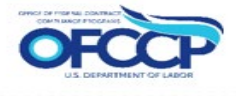

| <b>DLOGIN.GOV</b>                                                                                            |
|----------------------------------------------------------------------------------------------------|
| Enter your Security code<br>We sent a security code to ***-***-5472. This code will expire in 10<br>minutes. |
| One-time security code Submit                                                                                |
| C Get another code Remember this browser                                                                     |
| Don't have access to your phone right now?<br>Choose another authentication method                           |
|                                                                                                    |

Figure 10: Sample of the Login.gov second-step Enter Code page

## 3.4 SIGN OUT

To logout of the AAP-VI system while signed in:

1. Select the Sign out link on the top right-hand side of the page.

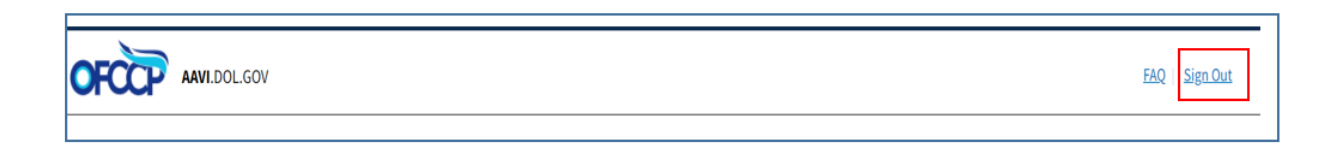

Figure 11: Sample of the Log Out link

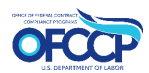

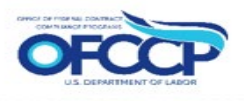

# 4 CONTRACTOR DASHBOARD

The landing page for retuning users is the **Contractor Dashboard**. From the dashboard, you can perform a number of actions including, but not limited to, submitting an AAP Certification for your Parent Company, an Establishment, or multiple Establishments, reading the Rules of Behavior, viewing your establishments, viewing your company profile, reviewing the FAQ page, and logging out.

|                   | GOV                                                                          |                                  | FAQ   Sign Out |
|-------------------|------------------------------------------------------------------------------|----------------------------------|----------------|
| A Dashboard       | Dashboard                                                                    |                                  |                |
| My Establishments | AAP Certification<br>(Quick Action)                                          | Quick Links<br>Rules of Behavior |                |
| My Company        | Submit an AAP Certification for your<br>Parent Company, an Establishment, or |                                  |                |
|                   | Begin Form                                                                   |                                  |                |

Figure 12: Sample of the Contractor Dashboard (landing page)

## 4.1 DASHBOARD: LEFT NAVIGATION

At the top of the dashboard in the Page Header there are two (2) tabs that are shortcuts to the following activities:

- FAQs
- Sign Out

Below the dashboard title, you will see the **AAP Certification (Quick Action)** feature. This is where you will begin AAP certification. To the right of the **AAP Certification (Quick Action)** feature, the **Quick Links** are displayed, which includes the **Rules of Behavior**.

There are 3 main icons on the Left Navigation:

- 1. Dashboard: You can navigate to the dashboard from any page by selecting the Dashboard icon.
- 2. My Establishments: You will be directed to your Establishment Records, which includes the establishment's name, ID, and Parent Company.
- 3. My Company: Your company information will be displayed.

## 4.2 **MY ESTABLISHMENTS**

The **My Establishments** page will list all current establishment records submitted by your company. The establishments will be listed by Name, ID, Parent Company, Point of Contact, and Actions.

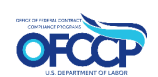

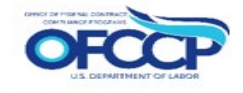

- If you are a Parent Company, you also have access to edit the profile information under the Actions category.
- If you are an Establishment, you do not have edit access.

The option to Bulk Decertification is available under the **Action Dropdown**. Select the establishments that need decertification and click **Apply to selected items**.

| A Dashboard       | Establishment Records |                      |                  |                  |                  |                      |         |  |  |  |
|-------------------|-----------------------|----------------------|------------------|------------------|------------------|----------------------|---------|--|--|--|
| -                 | Action                | Action               |                  |                  |                  |                      |         |  |  |  |
| My Establishments | Sele                  | ect action           |                  | ٥                |                  |                      |         |  |  |  |
| My Company        | Арр                   | ly to selected items |                  |                  |                  |                      |         |  |  |  |
|                   |                       | Establishment Name * | Establishment ID | Parent Company   | Point of Contact | Certification Status | Actions |  |  |  |
|                   |                       | Test Company Inc     | 4740WOLO         | Test Company Inc |                  | Not Certified        | Edit    |  |  |  |
|                   | App<br>Display        | ly to selected items |                  |                  |                  |                      |         |  |  |  |

#### Figure 13: Sample of the Establishment Records

## 4.3 MY COMPANY

The **My Company** icon will direct you to your company's profile with information such as Company ID, DUNS, and other important identifiers.

| A Dashboard             | est C                     | Compa                 | bany Inc |                                                                        |                                                                        |                           |                                                                                                    |                                                                                         |             |  |  |
|-------------------------|---------------------------|-----------------------|----------|------------------------------------------------------------------------|------------------------------------------------------------------------|---------------------------|----------------------------------------------------------------------------------------------------|-----------------------------------------------------------------------------------------|-------------|--|--|
| •                       | Company Nam               | ve da                 |          | Tes                                                                    | Test Company Inc                                                       |                           |                                                                                                    |                                                                                         |             |  |  |
| Mytstablishments        | headquarter, c            | company Numb          | er       | Na                                                                     | me (EEOC)                                                              | Test Comp                 | any loc                                                                                                    |                                                                                         |             |  |  |
| My Company              |                           |                       |          | co                                                                     | Company ID 4740WOLD                                                    |                           |                                                                                                    |                                                                                         |             |  |  |
|                         |                           |                       |          | 0U                                                                     | DUNS Number 125489765                                                  |                           |                                                                                                    |                                                                                         |             |  |  |
|                         |                           |                       |          | 244                                                                    | IICS Code                                                              | 112420                    |                                                                                                    |                                                                                         |             |  |  |
|                         |                           |                       |          | EP                                                                     | l Number                                                               | 658975267                 |                                                                                                    |                                                                                         |             |  |  |
|                         |                           |                       |          | Nu<br>Est                                                              | Number of 1<br>Establishments                                          |                           |                                                                                                    |                                                                                         |             |  |  |
|                         |                           |                       |          | 1.00                                                                   | ciliity Status                                                         | Open                      | Open                                                                                                    |                                                                                         |             |  |  |
|                         |                           |                       |          | Us                                                                     | er Account                                                             | Email aavitest3@gmail.com |                                                                                                    |                                                                                         |             |  |  |
| 6                       | Establishment/Unit Number |                       |          |                                                                        | 4740WOLD                                                               |                           |                                                                                                    |                                                                                         |             |  |  |
|                         | WVCS Code                 |                       |          | 112420                                                                 |                                                                        |                           |                                                                                                    |                                                                                         |             |  |  |
|                         | acility Status            |                       | Open     |                                                                        |                                                                        |                           |                                                                                                    |                                                                                         |             |  |  |
| 2                       | Physical Address          |                       |          | 300 Consiliation Aue N.W.<br>Washington, DC, DC 20003<br>United States |                                                                        |                           |                                                                                                    |                                                                                         |             |  |  |
|                         | Kailing Addres            | 85                    |          | 300 (<br>Wash<br>Unib                                                  | 300 Constitution Ave N.W.<br>Washington, DC, DC 20003<br>Unived States |                           |                                                                                                    |                                                                                         |             |  |  |
|                         | Ingion                    |                       |          | Mid                                                                    | Atlantic                                                               |                           |                                                                                                    |                                                                                         |             |  |  |
| Establishment History U |                           |                       | Users    |                                                                        |                                                                        |                           |                                                                                                    |                                                                                         |             |  |  |
|                         |                           |                       |          |                                                                        |                                                                        |                           |                                                                                                    |                                                                                         |             |  |  |
|                         | Lid                       | Date/Time             | Mser     |                                                                        | Affected<br>Record/item/User                                           | Operation                 | Descri                                                                                                    | ation                                                                                   | IP.Address  |  |  |
|                         | 111314                    | 2021-02-11<br>12:32pm | anite    | 21                                                                     | Test Correary Inc.                                                     | Created                   | <em<br>class="<br/><em cl<="" th=""><th>"placeholder"&gt;contractor_establishment+/em&gt;:<br/>ass="placeholder"&gt;Test Company inc+/em&gt;</th><th>10.224.138.</th></em></em<br> | "placeholder">contractor_establishment+/em>:<br>ass="placeholder">Test Company inc+/em> | 10.224.138. |  |  |

Figure 14: Sample of Company Profile

To add a new Establishment:

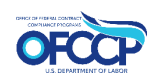

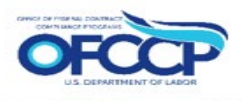

- 1. Select the Add New Establishment button at the top-left of the grid.
  - a. The Create Contractor Establishment page is displayed.
  - b. The related Parent information (if known) is auto-populated.
- 2. Enter the required Establishment information.
- 3. Once you have completed the information, select the Save button to save the information you updated.
  - a. You are returned to your dashboard.
  - b. A Confirmation Message is displayed at the top of the page.
  - c. The Establishment that was just created is added to the Establishment Summary grid.

To edit company info:

- 4. Click Edit Company
- 5. Enter new information in the profile and click Save to be brought back to the My Company page.

| Establishments     Parent Company History     Related Users       + Add New Establishment     + Edit Company       HQ Establishment |         |                |      |           |        |                       |
|----------------------------------------------------------------------------------------------------|---------|----------------|------|-----------|--------|-----------------------|
| Establishment Name 🔺                                                                                                    | Est. ID | Parent Company | FTEs | POC Email | Status | Establishment Actions |
| Test Company Inc 4740WOLO I Test Company Inc Not Certified Edit                                                                     |         |                |      |           |        |                       |
| Additional Establishments                                                                                                    |         |                |      |           |        |                       |
| Iditional Establishments                                                                                                    |         |                |      | "         |        |                       |
| lditional Establishments<br>Establishment Name 🐣                                                                                    | Est. ID | Parent Company | FTEs | POC Email | Status | Establishment Actions |

#### Figure 15: Sample of the Add New Establishment button

### 4.3.1 Establishment Grid: Establishment Company Profile

From the **Establishment Summary grid** on the Dashboard, you can select an Establishment and view that Establishment's Company Profile information, as well as the AAP's associated with that Establishment. When selecting the POC Profile, the system defaults to the **View** action.

To view the **Establishment Company Profile** and see a list of that Establishment's AAP Submissions, in the Establishment grid:

- 1. Navigate to the Establishment you want to review in the grid.
- 2. Select the Establishment Name link under the Establishment Name column.
  - a. A read-only view of the Establishment Company Profile page is displayed.

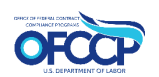

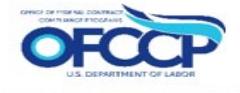

| Co              | ntracto                                                                                                    | or Dash             | board             | l     |    |                        |     |                |                |                |        |
|-----------------|----------------------------------------------------------------------------------------------------|---------------------|-------------------|-------|----|------------------------|-----|----------------|----------------|----------------|--------|
| Please<br>Add 8 | Jan 14 Parent Company Please select the Establishment from the list to Submit the AAP, or perform these additional actions. Add Establishment(s) Send Notifications Request Extension VBO example action |                     |                   |       |    |                        |     |                |                |                |        |
| 0               | Establishment<br>Name                                                                                                    | Establishment<br>ID | Parent<br>Company | EILS  |    | Point of Contact       | ID  | Status         | Due<br>Date    | AAP<br>Actions | Action |
| 0               | Bed Supplies                                                                                                    | 310                 | Darent<br>Company | 2,222 | 22 | Wyatt Burgess (NoClue) | 310 | Not<br>Started | 2021-<br>02-13 | New<br>AAP     | Edit   |
|                 | C                                                                                                    |                     | Jan 14            |       |    |                        |     | 87.a.8         | 2021           | Marrie         |        |

Figure 16: Sample of the Establishment Name

At the top of the **Establishment Company Profile** page, you can select buttons to:

- 1. View the Profile: (default): View the list of AAP Submissions
- 2. Edit the Profile: Allows you to edit the Establishment Company Profile.

| Bed Supplies               |                             |                                      |  |  |  |  |
|----------------------------|-----------------------------|--------------------------------------|--|--|--|--|
| Company Name &             | Jan 14 Parent Company       |                                      |  |  |  |  |
| neadquarter/company number | Name (EEOC)                 | Jan 14 Parent Company                |  |  |  |  |
|                            | Company ID                  | 00520PQI                             |  |  |  |  |
|                            | DUNS Number                 | 124578963                            |  |  |  |  |
|                            | NAICS Code                  | 112112                               |  |  |  |  |
|                            | EIN Number                  | 114587125                            |  |  |  |  |
|                            | Number of<br>Establishments | 12                                   |  |  |  |  |
|                            | Organization POC            | Email philscomputercompany@gmail.com |  |  |  |  |

Figure 17: Sample of the top of the Establishment Company Profile page

While on the **Establishment Company Profile** page, you can also scroll to the bottom of the page to review:

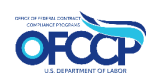

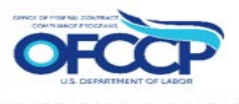

- Establishments
- Parent Company History
- Related Users

| Establishments Parent Company History Related Users        |                           |                  |      |           |               |                       |
|------------------------------------------------------------|---------------------------|------------------|------|-----------|---------------|-----------------------|
| + Add New Establishment + Edit Company<br>HQ Establishment |                           |                  |      |           |               |                       |
| Establishment Name 🔺                                       | Est. ID                   | Parent Company   | FTEs | POC Email | Status        | Establishment Actions |
| Test Company Inc                                           | Test Company Inc 4740WOLO |                  |      |           | Not Certified | Edit                  |
| Additional Establishments                                  |                           |                  |      |           |               |                       |
| Establishment Name A                                       | Est. ID                   | Parent Company   | FTES | POC Email | Status        | Establishment Actions |
| Test Company Inc 4740WOLO                                  |                           | Test Company Inc |      |           | Not Certified | Edit                  |
| Displaying 1 - 1 of 1 establishments                       |                           |                  |      |           |               |                       |

#### Figure 18: Sample of the bottom of the Establishment Company Profile page

#### 4.3.2 Establishment Company Profile: Edit button

From the **Establishment Company Profile** page, you can edit the Profile information associated with the Establishment.

- 1. If needed, navigate to the <u>top</u> of the Profile page.
- 2. Select the Edit button.
  - a. The Edit Establishment page is displayed.
- 3. Edit the information as necessary.
- 4. Once you have completed the edit, select the Save button to save the information you updated.
  - a. A Confirmation Message is displayed.

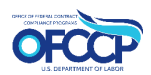

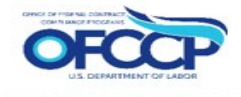

| <b>Create Parent Company</b>                                                 |  |  |  |  |
|------------------------------------------------------------------------------|--|--|--|--|
| Legal Business Name                                                          |  |  |  |  |
| Test Company Inc                                                             |  |  |  |  |
| Name (EEOC)                                                                  |  |  |  |  |
| Test Company Inc                                                             |  |  |  |  |
| Parent Name as reported to EEOC                                              |  |  |  |  |
| Company ID                                                                   |  |  |  |  |
| 0053WWHX                                                                     |  |  |  |  |
| This value is either <b>auto-generated</b> or is provided by legacy records. |  |  |  |  |

#### Figure 19: Sample of the Edit option on the Establishment Company Profile page

## 4.4 DASHBOARD: ACCESS FAQS

The FAQ link allows you to review the list of Frequently Asked Questions (FAQs). The FAQ link is at the upper right side of the dashboard.

To review the FAQ's:

- Select the FAQs link in the page header at the top of the page.
   a. The Frequently Asked Questions page is displayed.
- 2. Navigate to the topic or question you would like to review.
- 3. Select the plus sign (+) to expand the topic.

Note: You can also access the FAQ page by selecting the link in the footer.

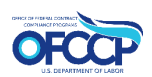

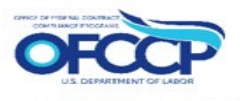

| Frequently Asked Questions                                       |   |
|------------------------------------------------------------------|---|
| This is the introduction to the Frequently Asked Questions page. |   |
| Add New FAQ Item                                                 |   |
| How do I submit my latest AAP                                    | - |
| This will be my submission instruction information.              |   |
| Please view the <b>details</b> here.                             |   |
| Additional Details here.                                         |   |
| How do I log into AAVI?                                          | + |

Figure 20: Sample of the Frequently Asked Questions page

# 5 CERTIFY AAP

The **Submit AAP Certification** page is where you will begin the certification process for your AAP. The page will display after logging in with your contractor Login.gov account.

| AAVI.DOL.GO           | IV.                                                                                                    |                   |
|-----------------------|----------------------------------------------------------------------------------------------------|-------------------|
| <b>A</b><br>Dashboard | Dashboard                                                                                                |                   |
| My Establishments     | AAP Certification<br>(Quick Action)                                                                      | Quick Links       |
| My Company            | Submit an AAP Certification for your<br>Parent Company, an Establishment, or<br>multiple Establishments. | Kules of Behavior |
|                       | Begin Form                                                                                               |                   |

Figure 21: Sample of Submit an AAP Certification Page

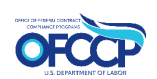

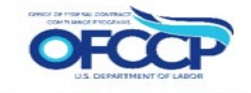

## 5.1 AAP: SAM QUESTIONS & DECLARATION PAGE

The System for Award Management (SAM) is used by federal contractors interested in doing business with the Federal Government.

- 1. Navigate to the SAM Question tab.
- 2. Select the checkbox pertaining to the correct SAM statement that best describes your AAP requirements.
  - It has developed and maintained affirmative action programs at each establishment, as applicable. See 41 CFR Chapter 60.
  - It has been party to a qualifying federal contract or subcontract for 120 days or more and has not developed and maintained applicable affirmative action programs at each establishment, as applicable. See 41 CFR Chapter 60.
  - It became a covered federal contractor or subcontractor within the past 120 days and therefore has not yet developed applicable affirmative action programs. See 41 CFR Chapter 60.
- 3. Affirm that the information you are submitting is true and accurate by selecting the checkbox for the Declaration Statement.
- 4. Once you have completed this component, select the Continue button to go to Step 2.

| SAM Questions                                                                                                    | -                                                                                                    |
|----------------------------------------------------------------------------------------------------|----------------------------------------------------------------------------------------------------|
| The offeror represents that:                                                                                                    |                                                                                                    |
| O It has developed and maintained affit<br>CFR Chapter 60.                                                                                                    | mative action programs at each establishment, as applicable, or for each functional or business unit. See 41                                                                                                    |
| Oilt has been party to a qualifying feder<br>action programs at each establishment,                                                                                      | al contract or subcontract for 120 days or more and has not developed and maintained applicable affirmative<br>as applicable. See 41 CFR Chapter 60.                                                                                                    |
| O it became a covered federal contracto<br>programs. See 41 CFR Chapter 60.                                                                                              | or or subcontractor within the past 120 days and therefore has not yet developed applicable affirmative action                                                                                                    |
| Declaration Statement                                                                                                    | -                                                                                                    |
| The offeror represents that:                                                                                                    |                                                                                                    |
| I certify that the information that has be<br>knowledge. I also understand that any<br>and any substantial or material violatio<br>enforcement proceedings. ICFR 60-1.26 | een provided as a part of our Affirmative Action Plan (AAP) certification is true and correct to the best of my<br>attempt to refuse to submit an AAP certification, alteration or fasisfication of required records or information<br>n or the threat of substantial or material violation may result in the institution of administrative or judicial<br>, CFR 60-300.65, CFR 60-741.65) |
| I also understand that I will not be able                                                                                                    | to edit my Affirmative Action Plan(s), after I click the submit button.                                                                                                    |
| I affirm this declaration                                                                                                    |                                                                                                    |

Figure 22: Sample of the SAM Question and Declaration page

## 5.2 ESTABLISHMENTS SELECTION

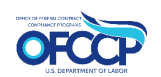

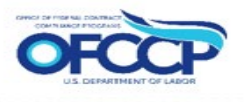

The next step will be to select your existing establishment. A list of establishments pending certification will be displayed.

- 1. Check the box of the establishment requiring certification on the left side of the table.
- 2. Check the box next to Establishment Name to select all establishments listed if needed.
- 3. Once the establishment(s) requiring certification are selected, click the Submit Certification button.

|        |                                                                                                    |                                                                     | Return t                                                                                               |  |  |  |
|--------|----------------------------------------------------------------------------------------------------|---------------------------------------------------------------------|----------------------------------------------------------------------------------------------------|--|--|--|
| St     | Step 2 of 2: Establishments                                                                                                    |                                                                     |                                                                                                    |  |  |  |
| C Pr   | evious Step                                                                                                    |                                                                     |                                                                                                    |  |  |  |
| 4      | Have you updated your Establish<br>Before submitting your AAP Certific                                                                       | ment records?<br>cation, navigate to your <u>Dashboard</u> to updat | te Establishment details or create new Establishment records                                           |  |  |  |
|        |                                                                                                    |                                                                     |                                                                                                    |  |  |  |
| The fo | flowing are establishment record(s) links                                                                                                    | ed to your profile which have not yet been o                        | ertified. Please select the Establishment(s) you would like to certify                                 |  |  |  |
| The fo | llowing are establishment record(s) linke<br>on the responses from the prior screen.                                                         | ed to your profile which have not yet been o                        | ertified. Please select the Establishment(s) you would like to certify                                 |  |  |  |
| The fo | llowing are establishment record(s) links<br>on the responses from the prior screen.<br>Establishment Name                                   | ed to your profile which have not yet been o Unit Number            | Physical Address                                                                                       |  |  |  |
| ine fo | llowing are establishment record(s) links<br>on the responses from the prior screen.  Establishment Name Test Company Inc                    | Unit Number 4740WOLO                                                | Physical Address 300 Constitution Ave N.W. Washington, DC, DC 20003 United States                      |  |  |  |
| Ihe fo | llowing are establishment record(s) links<br>on the responses from the prior screen.           Establishment Name           Test Company Inc | ed to your profile which have not yet been o Unit Number 4740WOLO   | Physical Address 300 Constitution Ave N.W. Washington, DC, DC 20003 United States Submit Certification |  |  |  |

Figure 23: Sample of the Establishments page

## 5.3 SUBMIT CERTIFICATION

The next page will ask confirmation of certification and list the selected establishments. Click **Execute Action** to certify or **Cancel** to be redirected to a link that will take you back to the Dashboard.

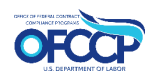

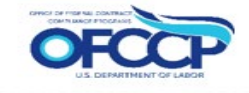

|                                                  | Between to Danith board          |
|--------------------------------------------------|----------------------------------|
| Are you sure you wish t<br>action on 1 entity?   | o perform "Submit Certification" |
| Selected 1 entities:                             |                                  |
| Computer Company      Evelopic action      Canod |                                  |
|                                                  |                                  |
|                                                  |                                  |

Figure 24: Sample of Submit Certification page

# **APPENDIX A: ACRONYMS**

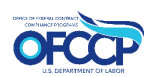

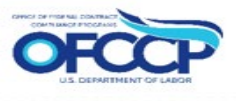

| AAP    | Affirmative Action Program                             |
|--------|--------------------------------------------------------|
| AAP-VI | Affirmative Action Program Verification Interface      |
| ADA    | American's with Disabilities Act                       |
| ADAAA  | American's with Disabilities Act Amendments Act        |
| CCR    | Central Contractor Registration                        |
| CMCE   | Corporate Management Compliance Evaluation             |
| CSV    | Comma-Separated Values                                 |
| DUNS   | Data Universal Number System (a.k.a. DUNS Number)      |
| EEO    | Equal Employment Opportunity                           |
| EEOC   | Equal Employment Opportunity Commission                |
| EIN    | Employer Identification Number                         |
| EPLS   | Excluded Parties List System                           |
| NAICS  | North American Industry Classification System          |
| OFCCP  | Office of Federal Contract Compliance Programs         |
| ORCA   | Online Representations and Certifications Applications |
| PIV    | Personal Identity Verification (PIV) / Access Control  |
| SAM    | System for Award Management                            |
| VEVRAA | Vietnam Era Veterans Readjustment Assistance Act       |

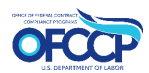

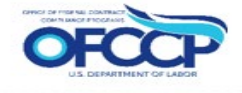

# **APPENDIX B: DEFINITIONS**

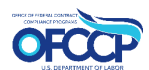

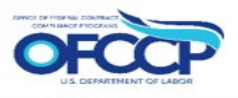

| Affirmative Action<br>Program                           | An Affirmative Action Program (AAP) is a tool used by<br>management to create equal employment opportunities for all<br>applicants and existing employees. Using quantitative<br>analysis, affirmative action Programs compare the composition of<br>a federal contractor's workforce to that of other relevant labor<br>pools.                                                                                                    |
|---------------------------------------------------------|----------------------------------------------------------------------------------------------------|
| Affirmative Action<br>Program Verification<br>Interface | Certification Portal that allows federal contractors to upload their<br>affirmative action Programs for review by OFCCP staff, and<br>automatically sends a confirmation of receipt to the submitter.<br>OFCCP staff will access the portal's metadata to conduct<br>analysis, determine noncompliance, and generate reports. The<br>portal will integrate with OFCCP's existing Compliance<br>Management System (CMS) so that affirmative action Programs<br>can be used as supporting documentation for compliance<br>evaluations. |
| Corporate Management<br>Compliance Evaluation<br>(CMCE) | When a scheduling list is developed for compliance evaluations,<br>establishments listed that are headquarters are identified as<br>CMCE.                                                                                                    |
| Establishment / Unit                                    | A corporate branch or establishment unit that reports to a Parent<br>company or Holding Company. An establishment may also be a<br>Company if they do not report to a Parent company or Holding<br>Company.                                                                                                    |
| Establishment ID<br>(a.k.a Unit ID)                     | Establishment ID or Unit ID is a number issued by the Equal<br>Employment Opportunity Commission (EEOC) and is listed on<br>your EEO-1 report in the upper left hand corner, below the<br>Company ID. This number represents a company or<br>establishment that reports to a Parent company or Holding<br>Company. A Company ID may be used in place of an<br>Establishment ID to represent a Parent company or Holding<br>Company.                                                                                                  |
| Employer Identification<br>Number (EIN)                 | A nine-digit number that IRS assigns in the following format: XX-<br>XXXXXXX. It is used to identify the tax accounts of employers<br>and certain others who have no employees.                                                                                                    |
|                                                         | Also known as a Federal Tax Identification Number, is used to identify a business entity.                                                                                                    |
| Executive Order 11246                                   | The Executive Order prohibits federal contractors and federally–<br>assisted construction contractors and subcontractors, who do<br>over \$10,000 in Government business in one year from<br>discriminating in employment decisions on the basis of race,<br>color, religion, sex, sexual orientation, gender identity or national<br>origin.                                                                                                    |

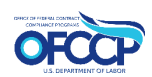

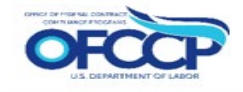

| North American Industry<br>Classification System<br>(NAICS) | A 2- through 6-digit hierarchical classification system, offering five<br>levels of detail. Each digit in the code is part of a series of<br>progressively narrower categories, and the more digits in<br>the code signify greater classification detail. A complete and<br>valid NAICS code contains six digits.                                                                                                    |
|-------------------------------------------------------------|----------------------------------------------------------------------------------------------------|
| Office of Federal<br>Contract Compliance<br>Programs        | OFCCP is responsible for ensuring that employers doing<br>business with the Federal government comply with the laws and<br>regulations requiring non-discrimination. This mission is based on<br>the underlying principle that employment opportunities generated<br>by Federal dollars should be available to all Americans on an<br>equitable and fair basis.                                                                                                    |
| Parent                                                      | Corporate Headquarters or Holding Company or a single<br>establishment which has no other lower level companies or<br>branches reporting to it.                                                                                                    |
| Parent ID<br>(a.k.a. Company ID)                            | Company ID is a number issued by the Equal Employment<br>Opportunity Commission (EEOC) and is listed on your EEO-1<br>report in the upper left hand corner. This number represents a<br>Parent company, Holding Company or a single establishment<br>which has no other lower level companies reporting to it.                                                                                                    |
| Section 503 of the<br>Rehabilitation Act of 1973            | Section 503 prohibits federal contractors and subcontractors from discriminating in employment against individuals with disabilities (IWDs), and requires these employers to take affirmative action to recruit, hire, promote, and retain these individuals. As revised, the regulations strengthen the affirmative action provisions to aid contractors in their efforts to recruit and hire IWDs, and improve job opportunities for individuals with disabilities. The regulations also include changes to the non-discrimination provisions to bring them into compliance with the American's with Disabilities Act (ADA) Amendments Act (ADAA) of 2008. |
| System for Award<br>Management (SAM)                        | The System for Award Management, or SAM, is a Federal<br>Government owned and operated free web site that consolidates<br>the capabilities in Central Contractor Registration (CCR)/FedReg,<br>Online Representations and Certifications Applications (ORCA)<br>and the Excluded Parties List System (EPLS). This system is<br>used by the Federal Government in conducting the acquisition<br>and financial assistance (which includes grants and cooperative<br>agreements) processes.                                                                                                    |
| Vietnam Era Veterans<br>Readjustment Assistance<br>Act      | VEVRAA prohibits federal contractors and subcontractors from<br>discriminating in employment against protected veterans, and<br>requires these employers to take affirmative action to recruit, hire,<br>promote, and retain these veterans.                                                                                                    |

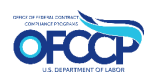